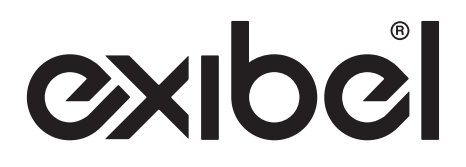

# Wifi photo frame Wifi-Fotoram · Wifi-fotoramme

Wifi-valokuvakehys

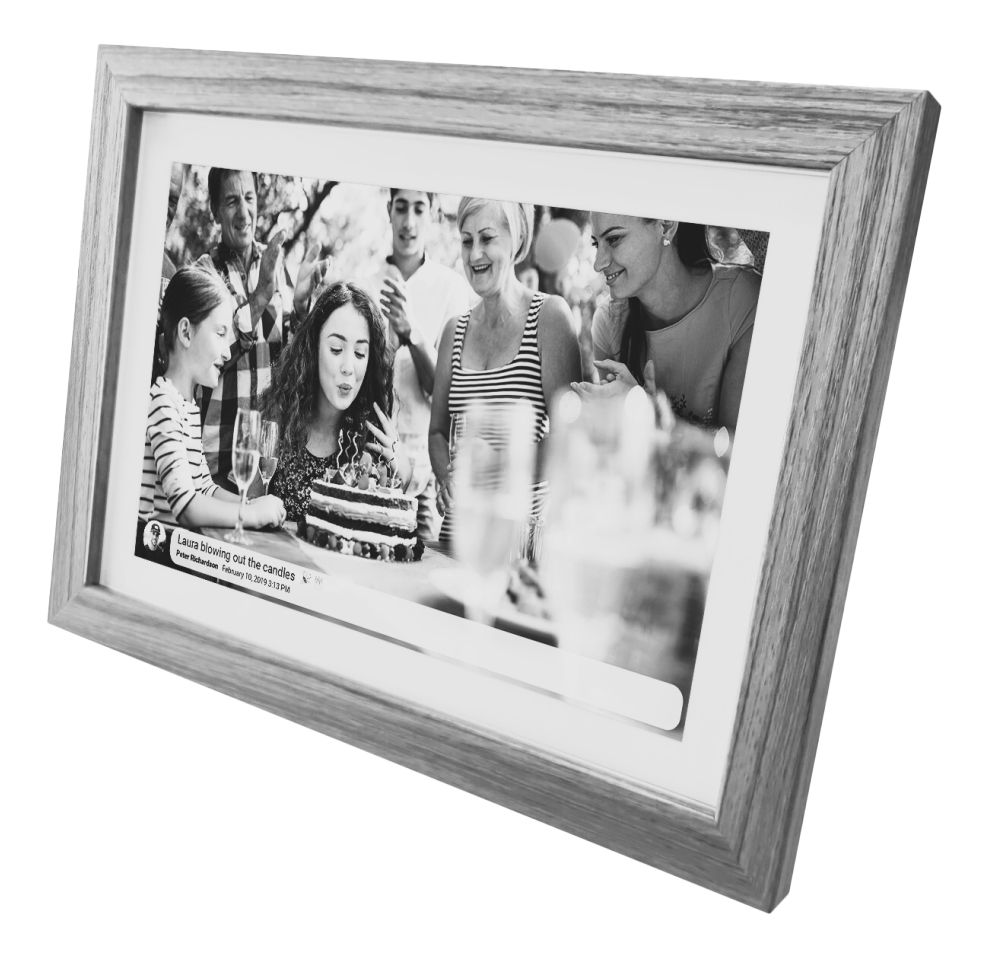

|                             | English | 2  |
|-----------------------------|---------|----|
| Art.no                      | Svenska | 10 |
| 39-7877 39-7877-1 39-7830   | Norsk   | 18 |
| JJ-2022, JJ-2022-1, JJ-20J0 | Suomi   | 26 |

## Wifi photo frame

Art. no. 39-2822, 39-2822-1, 39-2830

Please read the entire instruction manual before using the product and then keep it for future reference. We accept no liability for any errors in the text or images and we reserve the right to make any necessary changes to technical data. If you have technical problems or other questions, please contact our customer service team (see the address details on the back).

## Safety

- Never try to open, repair, dismantle or modify the product in any way.
- Never expose the product to high temperatures, water or moisture.
- The product must only be connected to the mains adapter supplied with it.
- Never use the product if the product, the mains lead or the plug is damaged or not functioning normally.
- Put the product in a position where there is no risk of people tripping over its mains lead.
- The mains adapter is used to disconnect the power supply to the photo frame and must be easily accessible.

## Frameo app

Use the Frameo app for iOS or Android to send photos to your frame.

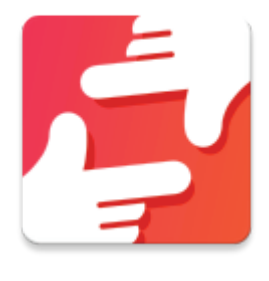

Download the Frameo app by scanning this code:

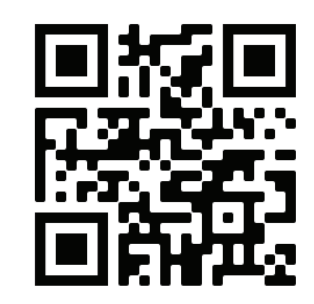

For Android: Search for "Frameo" in Google Play.

**For iOS:** Search for "Frameo" in the App Store.

## **Getting started**

When you start your frame for the first time, you must configure it.

- Choose a language. These are the languages used in the Frameo app.
- Connect your frame to a wifi network.
- Check and correct the date and time.
- Frameo may ask you to update to the latest version. We recommend that you update your frame if you are asked to before you continue.
- Enter your name and the location of your frame e.g.: "John Smith" and "lounge", "kitchen" or "office". Finally, enter the time zone if the existing time zone is not correct.

## **Starting to use Frameo**

The next step is to connect Frameo to your friends and family by giving them a code from your frame. Send your photos to the frame by downloading the app for iOS or Android from the App Store or Google Play. Then use the code to connect your frame and app as described below.

## **Product description**

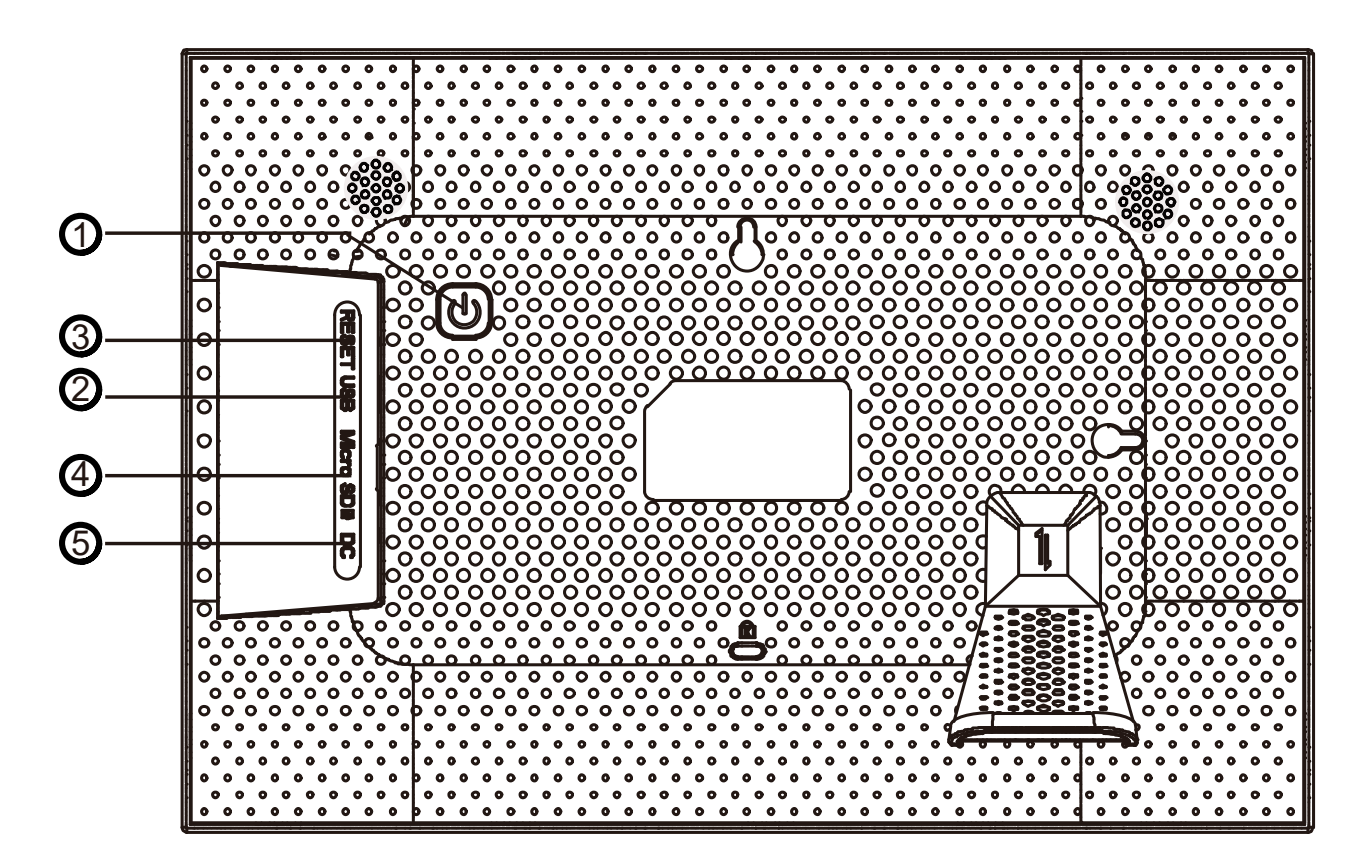

- 1. Standby button: Press to switch the frame off.
- 2. USB: Use to connect to a PC (sold separately).
- 3. Reset: Use a nail or a paper clip to reset the device.
- 4. MicroSD: Slot for microSD card.
- 5. DC: Connect the mains adapter provided.

## Menus and functions

Swipe left or right to browse through your photos. Tap the screen once to open the menu.

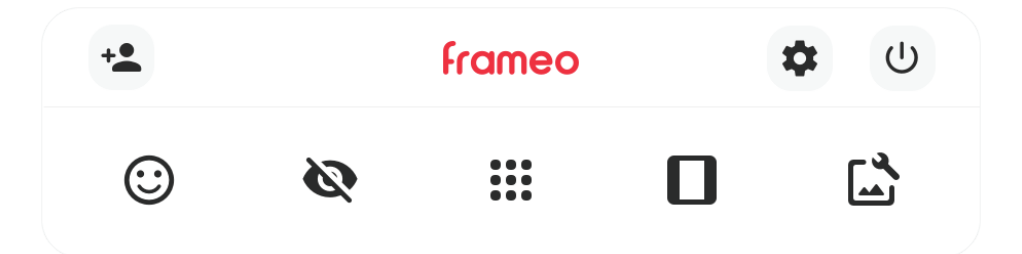

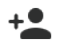

#### + Add a friend

Generates a code that you can share with your friends and family to allow them to connect and send photos to your frame via the Frameo app.

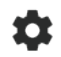

#### 📩 Settings

Opens settings.

## U Power menu

Switch off, Restart, Standby mode

#### ③ Reactions

Opens the Reactions manu.

(i) Reactions can also be accessed by double tapping the screen.

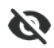

#### 🔇 Hide photo

Hides the current photo. This means that the photo will no longer appear in the slideshow. The photo can be retrieved via the Settings menu, if necessary.

|  | <b>C</b> - |
|--|------------|
|  | Gd         |
|  |            |

#### llery

Opens a gallery that allows simple, fast navigation through your photos.

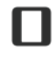

#### Adapt to frame/fill frame

Toggle between adapting the photo to the frame or filling the frame and scaling the photo.

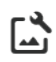

## 🖾 Adjust photo

Rotate the photo or enter/edit a caption.

(i) The caption from photos imported from a memory card can be edited from the Frameo frame, but photos sent from the Frameo app can only be edited using the app.

## Add a friend

- 1. Tap [ 🚣 ] and a code will be displayed. The code is valid for 12 hours. If the code expires, you can create a new one.
- 2. Share the code with your friends and ask them to install the Frameo app. With the app open, ask them to tap [ 🔽 ] and then enter the code they have received.
- 3. Connected friends appear in your frame.

## Settings

## My frame

#### Frame name

Change the name of your frame. Connected friends will see the name in the Frameo app.

#### Frame location

Change the location name of your frame. This is the location shown on your friends' lists of connected frames that can help them to distinguish between one frame and another.

#### Set language

Choose any language

#### Weather

Enter the location and temperature units manually.

#### Date and time

Enter the date, time, time zone, first day of the week and 24- or 12-hour clock manually.

## **Managing photos**

#### Showing stored photos

#### Show/hide photos

Select which photo you want to hide by tapping it. Hidden photos will NOT be deleted from your frame and you can always show them again by tapping them. Tap [

#### Delete photos

Select which photo you want to permanently delete from your frame by tapping it. Tap [ ] to select or deselect all the photos and [ ] to remove the selected photos permanently.

#### Import photos

Import photos from a microSD card to the frame's internal memory.

#### Transfer from computer

- 1. Activate the function in the menu and then connect the frame to a PC using a microUSB cable.
- 2. Open the storage space "exibel" on your PC.
- Drag and drop photos and videos to the "DCIM" folder. Do not disconnect the frame until the transfer has completed.

#### Export photos

Export photos from the frame's internal memory to a microSD card.

#### Play photos from external storage

Play photos from a microSD card

## My friends

Display a list of the friends connected to the frame.

Tap [ 2 ] alongside a friend to open the "Settings for friends" menu. You can allow a friend to share the code to the frame or delete a friend by tapping [ DELETE FRIEND ]. This deletes the friend from your list and cancels their permission to send photos/videos to your frame.

#### Screen

Adjust the brightness of the frame and set a time for it to go into standby mode.

### Slideshow

#### Timer

Set how long to show a photo before changing to the next photo.

#### Fill frame

Specify whether the photos are to fill the frame or be shown with background.

#### Frame background

Select blurred, black or colored gradient background.

#### Photo display order

Sort according to: "By date", "By Date taken" or "Shuffle".

#### Reverse photo display order

Select which sequence photos are to be displayed in: newest to oldest or vice versa.

#### Slideshow widgets

Select whether you want to show or hide the following: "caption", "clock" and "weather"

#### Video

Change the following settings for video playback:

- -"Auto play" on/off
- -"Video playback" repeat, play once or play once and continue.
- -"Auto mute" on/off
- -"Video volume" change the setting for adjusting the video volume.

#### Wifi

- -"Current network" information about the network connected.
- -"Available network" tap to connect to a network.
- Restore wifi, tap [ three dots ] and [ Restore wifi ] to delete all the wifi information and restart the frame.

#### Notifications

Select whether you want to show or switch off all notifications r a specific ones. Adjust the notification volume using the slider.

## **Backup and restore**

#### Backup frame to external storage (e.g. micro SD card)

Tap [Backup to external storage device (e.g. microSD card)] to make a backup copy of your photos, friends and settings. The time when the last successful backup copy was made is also shown here. Any existing backup copies on the external storage devices will be overwritten!

#### Automatic backup

If this is checked, your frame will automatically make a backup copy within 30 hours of receiving new photos or changes being made to your frame.

#### Restore from backup

You can only restore one backup copy from a reset screen. To restore a backup copy to this screen, it must be reset first.

- 1. Check that there is a backup copy on the microSD card.
- See the section "Backup the frame to a microSD card".
- 2. Tap [ Reset screen ] and then [ Factory reset ] or [ Delete frame data ]. The frame will now delete all data.
- 3. When the configuration screen appears, tap [Restore from backup]

**Note:** For the old and new frame to work concurrently after a restore from a backup copy, both frames must first be updated to the latest version. It is also a good idea to change the "Name of screen" or "Screen location" to distinguish between the frames.

#### Reset frame

Tap [ Clear frame data ] or [ Factory reset ]. This will permanently delete your photos, friend/connections and settings.

## Help

Guide

Open the quick start guide that appeared when you first started the frame.

## About

#### Hardware brand and model number

#### Peer ID

This is a unique ID code for your photo frame. Enter this ID code in your message when you contact Frameo support.

#### Frameo version

See which version is installed on the frame.

#### Check for updates

Check whether an update is available for your frame.

#### Beta program

If this is checked, the device will run the Beta program which receives updates more often and runs devices that are not in the program.

#### Thitd party attributions

Shows active third party programs.

#### Share anonymous analysis data

Gathers data to improve the software. Uncheck this to stop sharing anonymous analysis data. Go to http://privacy.frameo.net for more information about privacy.

## Power menu

Тар

[ $\bigcup$ ] to open the menu and then select from the following options:

[ U] to completely switch off the frame

[ 👌 ] to restart

[ ( ] for standby mode

**Note:** Make sure that you always use the Off button on the device or in the Power menu to switch off the frame. Never switch off the power when Frameo is running.

## Reactions

Double tap the photo you want to react to and select a reaction. The reaction will be sent to the Frameo app's users.

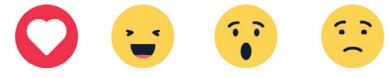

## Show/hide photos

Select the photo you want to hide by tapping it. Hidden photos will NOT be deleted from your frame and you can always display them again.

## Adapt to frame/fill frame

"Fill frame" is the default option.

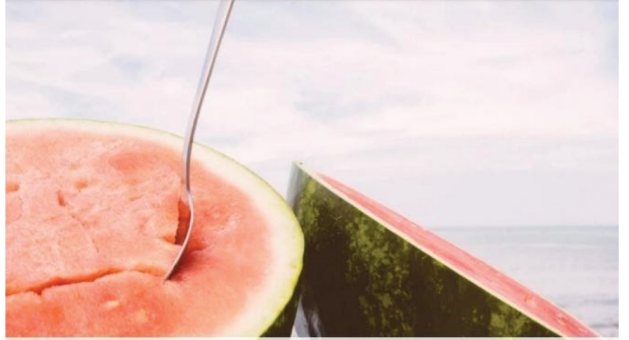

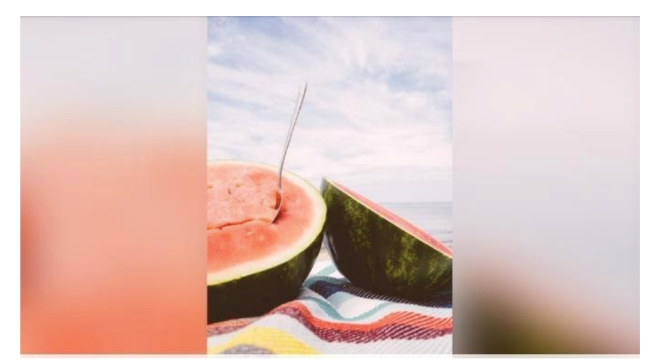

The photo will be scaled to fill the whole screen. It will be centred around what is chosen as the most important part. See Fig. 1.

"Adapt to frame" shows the whole photo in the frame. See Fig. 2.

## Adjust photo

[ C: ] Rotate the photo.

[ ] Edit the caption of an imported photo. The captions of photos sent via the Frameo app can only be edited via the Frameo app, while photos imported via the USB port or memory card can be edited directly in the frame.

## **Playing videos**

When you play a video, you can use the following controls:

- [ ] Start video playback
- [ ] Pause
- [ ] Open volume control. Use the slider to adjust the volume.

[ **1**] Switch off the sound. Tap [**1**] to restore the sound.

## MicroSD card

Insert a microSD card (max 128 GB, NTFS/FAT32) in the card slot on back of the screen. A menu will be shown on the screen where you can select one of the following options:

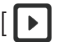

[ ] Show a photo directly from the memory card.

[ ] Import photos from the microSD card to the frame's internal memory. Select photos by tapping them. Selected photos will be marked in grey. Select all photos by tapping [

Import selected photos by tapping [ 💆 ]

Tap [ ] to make a backup copy of your photos from your frame to a microSD card.

## **Clock and weather widgets**

The time and weather are shown in the top right-hand corner of the frame when it has at least one photo. Tap the weather icon to open it for a more detailed weather forecast.

## **Responsible disposal**

This symbol indicates that the product should not be disposed of with general household waste. This applies throughout the entire EU. In order to prevent any harm to the environment or health hazards caused by incorrect waste disposal, the product must be handed in for recycling so that the materials can be disposed of in a responsible way. To recycle the product, take it to your local recycling facility or contact the retailer. They will ensure that the product is disposed of in a way that does not harm the environment.

## **Specifications**

| Screen size     | 10.1 inches                             |
|-----------------|-----------------------------------------|
| Built-in memory | 16 GB                                   |
| Connections     | microUSB, microSD (up to 128 GB), DC-in |
| File formats    | NTFS/FAT32                              |

Mains adapter

Input voltage Output voltage Output current Output power

100-240 V, 50/60 Hz 5 V 2 A 10 W

## SIMPLIFIED EU DECLARATION OF CONFORMITY

Clas Ohlson AB hereby declares that this type of radio device [state type of radio device] complies with EU Directive 2014/53/EU. The full text of the EU declaration of conformity is available on the following website: www.clasohlson.com

## Wifi-Fotoram

Art.nr 39-2822, 39-2822-1, 39-2830

Läs igenom hela bruksanvisningen före användning och spara den sedan för framtida bruk. Vi reserverar oss för ev. text- och bildfel samt ändringar av tekniska data. Vid tekniska problem eller andra frågor, kontakta vår kundtjänst (se adressuppgifter på baksidan).

## Säkerhet

- Försök aldrig att öppna produkten, reparera, demontera eller modifiera den på något sätt.
- Utsätt inte produkten för hög tempertur, vatten eller fukt.
- Produkten får endast anslutas till medföljande nätadapter.
- Använd aldrig produkten om den eller strömadaptern på något sätt är skadade eller fungerar onormalt.
- Placera produkten så att ingen riskerar att snubbla på nätkabeln.
- Strömadaptern används för att bryta strömmen helt till fotoramen och måste sitta lättåtkomligt.

## Frameo-app

Använd Frameo-appen för iOS eller Android för att skicka foton till din ram.

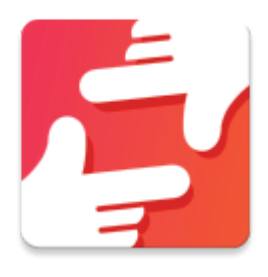

Hitta Frameo-appen genom att skanna den här koden:

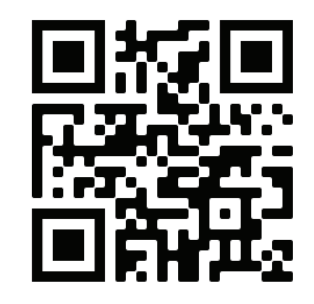

För Android:

Leta efter "Frameo" på Google Play.

För iOS: Leta efter "Frameo" på App Store.

## Komma igång

När du startar din ram för första gången måste den konfigureras.

- Välj ett språk. Det här är det språk som används på Frameo.
- Anslut din ram till ett Wi-Fi-nätverk.
- Verifiera eller korrigera datum och tid.
- Frameo kan be dig uppdatera till den senaste versionen. Det rekommenderas att du uppdaterar din ram om du blir ombedd att göra det innan du fortsätter.
- Ange ditt namn och platsen där din ram befinner sig t.ex: "John Doe" och "vardagsrum", "kök" eller "kontor". Ställ slutligen in tidszonen om den inte redan är korrekt.

## Börja använda Frameo

Nästa steg är att ansluta Frameo till dina vänner och familj genom att ge dem en kod från din ram. Skicka dina foton till ramen genom att ladda ned appen för iOS eller Android på App Store eller Google Play. Använd sedan koden för att ansluta din ram och app såsom beskrivs nedan.

## Produktbeskrivning

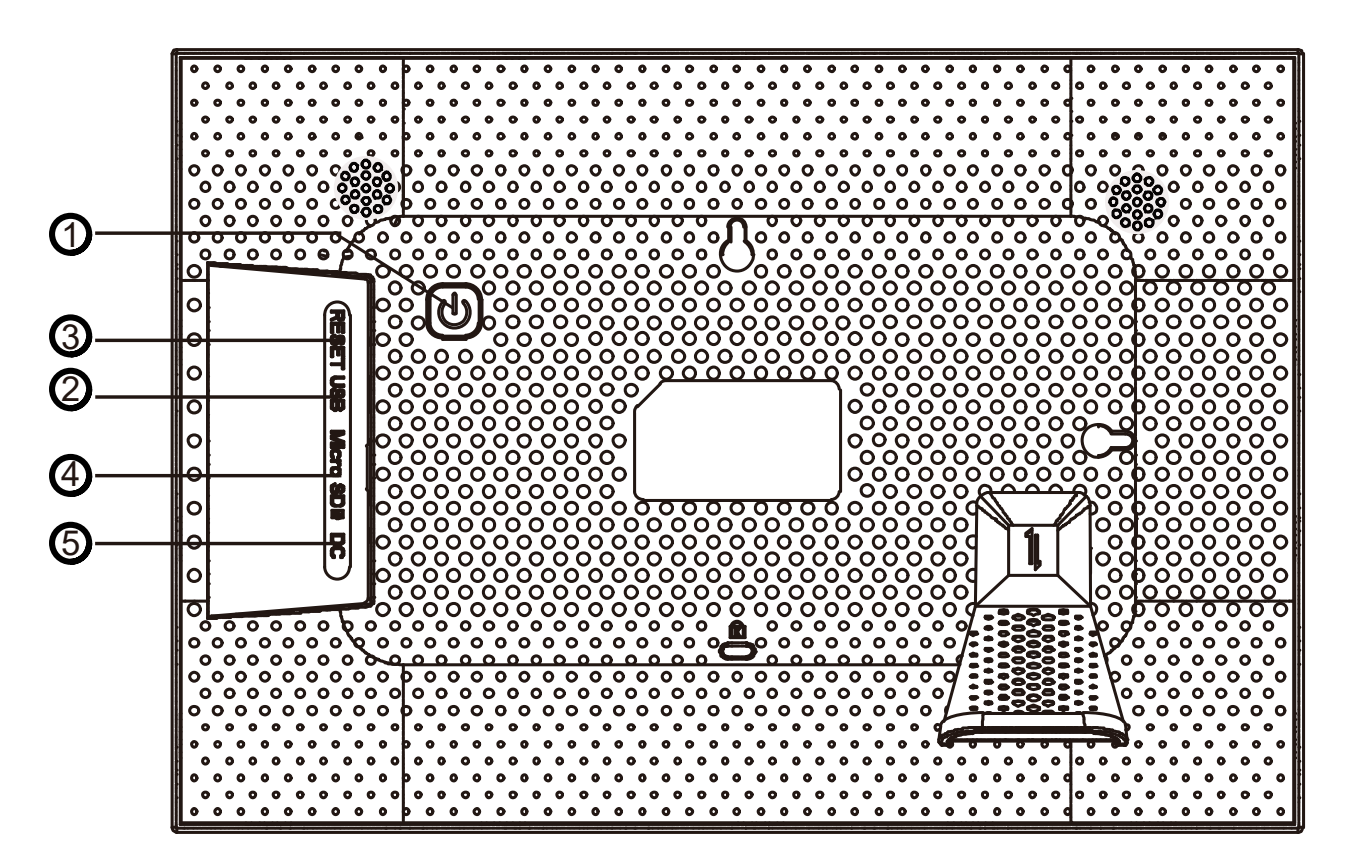

- 1. Standby-knapp: Tryck för att släcka fotoramen.
- 2. USB: för att ansluta till dator (Säljs separat).
- 3. Reset: Återställ använd en nål eller ett pappersgem för att återställa enheten.
- 4. Micro SD: Plats för microSD-kort.
- 5. DC: anslut den medföljande nätadaptern.

## Menyer och funktioner

Svep vänster eller höger för att bläddra igenom dina foton. Tryck en gång på skärmen för att öppna menyn.

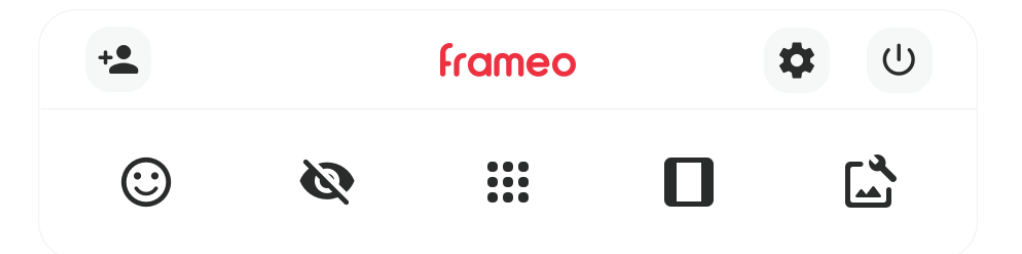

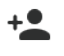

#### + Lägg till en vän

Genererar en kod som du kan dela med dina vänner och familj vilken gör att de kan ansluta och skicka foton till din ram via frameo-appen.

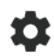

#### 📩 Inställningar

Öppnar Inställningarna.

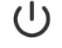

## U Strömmeny

Stäng av, Omstart, Viloläge

#### 😳 Reaktioner

Öppnar menyn Reaktioner.

(i) Reaktioner kan också nås genom att dubbelklicka på skärmen.

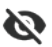

#### 📎 🛛 Dölj foto

Gömmer det aktuella fotot. Detta betyder att fotot inte längre kommer att visas i bildspelet. Vid behov kan fotot visas igen via inställningsmenyn.

#### Galleri

Öppnar ett galleri som möjliggör enkel och snabb navigering bland dina foton.

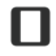

#### Anpassa till ram/fyll ram

Växlar mellan att anpassa bilden till ramen eller att fylla ramen och skala bilden.

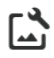

## 🖾 Justera foto

Rotera bilden eller ange/ändra bildtext.

(i) Bildtexten på importerade bilder från minnekort kan ändras från frameo-ramen men bilder skickade från frameo-appen kan endast ändras från frameo-appen.

## Lägg till en vän

- 1. Tryck [\*\*\*], en kod presenteras. Koden är giltig i 12 tim. Om tidsperioden för koden skulle gå ut, kan man alltid skapa en ny.
- Dela koden med dina vänner och be dem att installera frameo-appen -Med appen startad, be de trycka [ + ] och sedan ange koden som de fått.
- 3. Anslutna vänner visas i din ram.

## Inställningar

#### Min ram

#### Namn på ram

Byter namnet på din ram. Anslutna vänner kommer se namnet i frameo-appen.

#### Ramens placering

Byter platsnamnet på din ram. Detta är den plats som visas på dina vänners lista över anslutna ramar som kan hjälpa till att skilja en ram från en annan.

#### Ange språk

Välj ditt språk.

#### Väder

Ange plats och temperaturenhet manuellt.

#### Datum och tid

Ange datum, tid, tidzon, veckans första dag och 24- eller 12-timmars tidsvisning manuellt.

## Hantera bilder

#### Visar lagrade foton

#### Visa/dölj bilder

Välj vilka foton du vill dölja genom att trycka på dem. Dolda foton raderas INTE från din ram och du kan alltid välja att de ska visas genom att trycka på dem igen. Tryck [ 🛄 ] för att dölja eller visa alla foton.

#### Radera bilder

Välj foton som du vill ta bort permanent från din ram genom att trycka på fotot. Tryck [ 🛄 ] för att markera eller avmarkera alla och [ 🛑 ] för att ta bort de valda fotona permanent.

#### Importera bilder

Importera bilder från microSD-kort till ramens interna minne.

#### Överför från dator

- 1. Aktivera funktionen i menyn och koppla sedan ramen till en dator med en micro-USB-kabel.
- 2. Öppna lagringsutrymmet "exibel" på datorn.
- För över foton och videor till mappen "DCIM".
  Vänta med att koppla ur ramen tills överföringen är klar.

#### Exportera bilder

Exportera bilder från ramens interna minne till ett microSD-kort.

#### Spela upp från extern lagring.

Spela upp bilder från ett microSD-kort.

## Mina vänner

Se en lista över vänner som är anslutna till ramen.

Tryck [ 🔹 ] bredvid en vän för att öppna menyn "inställningar för vänner". Här kan du tillåta en vän att dela koden till ramen eller ta bort en vän genom att trycka [ RADERA VÄN ]. Detta tar bort vännen från listan och deras tillåtelse att skicka foton/videor till din ram.

## Skärm

Ändra ljustyrkan på ramen och ställ in tid för skärmens viloläge.

## Bildspel

#### Timer

Ställ in hur länge ett foto ska visas innan det byter till nästa.

#### Fyll ram

Ställ in om bilderna ska fylla ramen eller visas med bakgrund.

#### Ramens bakgrund

Välj suddig, svart eller färgad toning.

#### Visningsordning för foton

Sortera efter: "datum för mottagande", "datum då fotot togs" eller "blanda".

#### Omvänd visningsordning för foton

Välj vilken ordning foton ska visas, nyast till äldst eller äldst till nyast.

#### Widgetar för bildspel

Välj om du vill visa eller dölja följande: "Visa rubrik", "Visa klocka" och "Visa väder"

#### Video

Ändra följande inställningar för videouppspelning:

- -"Autospela" på/av
- -"Videouppspelning" upprepa, spela en gång eller spela en gång och fortsätt.
- -"Stäng av ljudet automatiskt" på/av
- -"Videovolym" ändra reglaget för att justera volymen för video.

#### WI-FI

- -"Nuvarande nätverk" information om anslutet nätverk.
- -"Tillgängliga nätverk" tryck för att ansluta till ett nätverk.
- Återställa Wi-Fi, Tryck [ tre prickar ] och [ Återställ Wi-Fi ] för att radera all Wi-Fi-information och starta om ramen.

#### Meddelanden

Välj om du vill visa eller stänga av alla meddelanden eller specifika meddelanden. Justera meddelande-volymen med reglaget.

## Säkerhetskopiera och återställ

#### Säkerhetskopiera till ett externt lagringsmedia (t.ex. microSD-kort)

Tryck [ Säkerhetskopiera till extern lagring (t.ex. microSD-kort) ] för att göra en säkerhetskopia av dina foton, vänner och inställningar. Tidpunkten för den senaste lyckade säkerhetskopian visas även här. Eventuella befintliga säkerhetskopior på den externa lagringen kommer att skrivas över!

#### Automatisk säkerhetskopiering

Om markerad kommer din ram automatiskt att göra en säkerhetskopia inom 30 timmar efter att du har tagit emot nya foton eller gjort ändringar i din ram.

#### Återställ från säkerhetskopiering

Du kan bara återställa till en säkerhetskopia från en återställd bildruta. För att återställa en säkerhetskopia till den här bildrutan måste du först återställa den.

- 1. Kontrollera att det finns en säkerhetskopia på micro-SD-kortet.
- Se avsnitt "Säkerhetskopiera ram till ett micro-SD-kort"
- Tryck [ Återställ bildruta ] och sedan [ Fabriksåterställning ] eller [ Rensa ramens data ]. Ramen kommer nu radera all data.
- 3. När konfigurationsskärmen dyker upp, tryck [Restore from backup]

**Obs:** För att den gamla och nya ramen ska fungera samtidigt efter man återställt från säkerhetskopia måste bägge ramar först vara uppdaterade till den senaste versionen. Kan även vara bra att ändra "Namn på bildruta" eller "Bildrutans placering" för att hålla isär ramarna.

#### Återställ ram

Tryck [Fabriksåterställning] eller [Rensa ramens data]. Detta tar permanent bort alla dina foton, vänner/anslutningar och inställningar.

## Hjälp

#### Guide

Öppnar snabbstartguiden som visades när du först startade ramen.

## Om

#### Hårdvaru-ID och modellnummer

#### Peer ID

Detta är en unikt ID-kod för din fotoram. Ange denna ID-kod med ditt meddelande när du kontaktar frameo-support.

#### Frameo-version

Se vilken version som är installerad på ramen.

#### Sök efter uppdatering

Kontrollera om en uppdatering är tillgänglig för din ram.

#### Betaprogram

Om den är markerad kommer enheten att gå med i Betaprogrammet där den kommer att få uppdateringar oftare och före enheter som inte ingår i programmet.

#### Hänvisningar från tredjepart

Visar aktiva tredjepartsprogram.

#### Dela anonyma analysdata

Samlar in data för att förbättra programmvaran. Avmarkera för att neka delning av anonyma analysdata. Besök http://privacy.frameo.net för mer information gällande integritet.

## Strömmeny

Tryck

[ U] för att komma till menyn och välj sedan mellan följande alternativ:

[ ()] för att stänga av ramen helt

[ 👌 ] för omstart

[ ( ] för viloläge

**Obs.** Se till att alltid använda avstängningsknappen på enheten eller i strömmenyn för att stänga av ramen. Koppla aldrig från strömmen när Frameo körs.

## Reaktioner

Dubbelklicka på bilden du vill reagera på och välj en reaktion. Reaktionen skickas till frameo-appens användare.

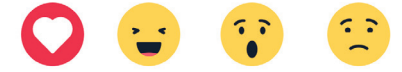

## Visa/dölj bilder

Välj vilka foton du vill dölja genom att trycka på dem. Dolda foton raderas INTE från din ram och du kan alltid välja att de ska visas igen.

## Anpassa till ram/fyll ram

Alternativet "Fyll ram" är inställt som standard.

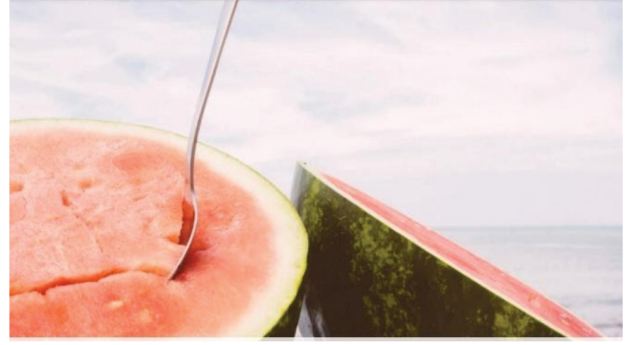

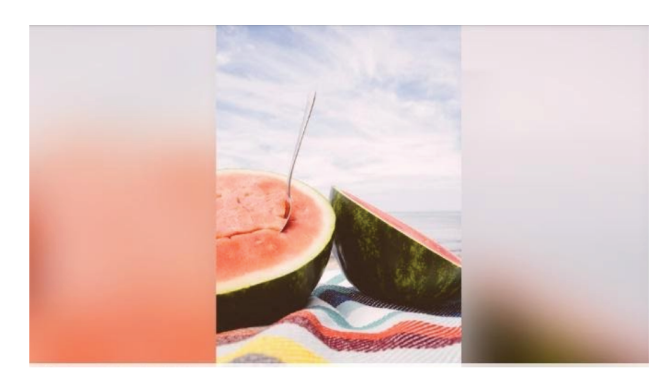

Fotot skalas så att det fyller hela skärmen. Den kommer att centreras kring det som väljs som den viktigaste delen. Se bild 1.

Anpassa till ram kommer att se till att hela fotot visas på skärmen. Se bild 2.

## Justera foto

[ C: ] Rotera foto.

[E] ] Redigera bildtexten på importerade foton. Foton som är skickade via frameo-appen kan endast ändra texten via frameo-appen medan foton som är importerade via USB eller minnekort kan ändras direkt i ramen.

## Styrning av videofilmer

När en video visas kan man styra med följande kontroller:

- [ ] Starta videouppspelningen
- [ ] Pausa
- [ 🜒 ] Öppna volymkontrollen. Använd slidern för att justera volymen.
- [ 1] Stäng av ljudet, tryck [ ] för att sätta på ljudet igen.

## Micro-SD-kort

Sätt i ett micro-SD-kort (max 128 GB, NTFS/FAT32) i micro-SD-porten på skärmens baksida. En meny presenteras på skärmen, välj ett av följande alternativ:

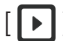

[ ] Visar foton direkt från det externa minnet.

[1] Importera foton från micro-SD-kortet till ramens interna minne. Importera valda bilder med [ 🖊 ]

[ [ ] för att säkerhetskopiera bilderna från din ram till micro-SD-kortet.

## Klock- och väderwidgetar

Aktuell tid och väder visas i det övre högra hörnet av ramen när den har minst ett foto. Tryck på väderikonen för att öppna för en mer detaljerad väderprognos.

## Avfallshantering

Denna symbol innebär att produkten inte får kastas tillsammans med annat hushållsavfall. Detta gäller inom hela EU. För att förebygga eventuell skada på miljö och hälsa, orsakad av felaktig avfallshantering, ska produkten lämnas till återvinning så att materialet kan tas omhand på ett ansvarsfullt sätt. När du lämnar produkten till återvinning, använd dig av de returhanteringssystem som finns där du befinner dig eller kontakta inköpsstället. De kan se till att produkten tas om hand på ett för miljön tillfredställande sätt.

## Specifikationer

Skärmstorlek 10,1 tum Inbyggt minne 16 GB Anslutningar micro-USB, micro-SD (upp till 128 GB), DC-in Filformat NTFS/FAT32

#### Nätadapter

Inspänning 100 - 240 V 50/60 Hz Utspänning 5 V Utström 2 A Uteffekt 10 W

## FÖRENKLAD EU-FÖRSÄKRAN OM ÖVERENSSTÄMMELSE

Härmed försäkrar Clas Ohlson AB att denna typ av radioutrustning [ange typ av radioutrustning] överensstämmer med direktiv 2014/53/EU. Den fullständiga texten till EU-försäkran om överensstämmelse finns på följande webbadress: www.clasohlson.com

## Wifi-fotoramme

#### Art.nr. 39-2822, 39-2822-1, 39-2830

Les gjennom hele bruksanvisningen før produktet tas i bruk, og ta vare på den for fremtidig bruk. Vi tar forbehold om eventuelle feil i tekst og bilder, samt endringer av tekniske data. Ved tekniske problemer eller andre spørsmål, kontakt vårt kundesenter (se kontaktinformasjon på baksiden).

## Sikkerhet

- Forsøk aldri å åpne, reparere, demontere eller modifisere produktet på noe vis.
- Utsett ikke produktet for høye temperaturer, vann eller fukt.
- Produktet skal kun kobles til medfølgende strømadapter.
- Bruk ikke produktet dersom det eller strømadapteren er skadet eller ikke virker som det skal.
- Plasser produktet slik at ingen risikerer å snuble i strømkabelen.
- Strømkabelen brukes også hvis du må bryte strømmen til fotorammen og må derfor være enkel å nå.

## Frameo-app

Bruk Frameo-appen til iOS eller Android for å sende bilder til rammen din.

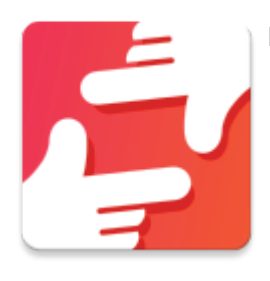

Finn Frameo-appen ved å skanne denne koden:

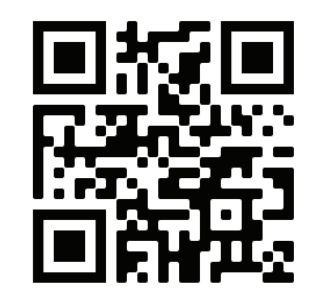

For Android:

Let etter "Frameo" på Google Play.

For iOS: Let etter "Frameo" på App Store.

## Kom i gang

Når du starter rammen første gang må den konfigureres.

- Velg et språk. Dette er det språket som vil brukes på Frameo.
- Koble rammen til et wifi-nettverk.
- Bekreft eller korriger dato og tid.
- Frameo kan komme til å be deg om å oppdatere til seneste versjon av programvaren. Det er i så fall anbefalt at du oppdaterer rammen før du fortsetter.
- Angi navnet ditt og stedet der rammen befinner seg, f.eks.: "Ola Nordmann" og "stue", "kjøkken" eller "hjemmekontor". Still til slutt inn tidssonen hvis den ikke allerede er korrekt.

## Begynn å bruke Frameo

Neste trinn er å la venner og familie koble seg til Frameo ved å gi dem en kode fra rammen din. Send bilder til rammen din ved å laste ned Framo-appen til iOS ellr Android på App Store eller Google Play. Bruk så koden for å koble deg til rammen og appen som beskrevet nedenfor.

## Produktbeskrivelse

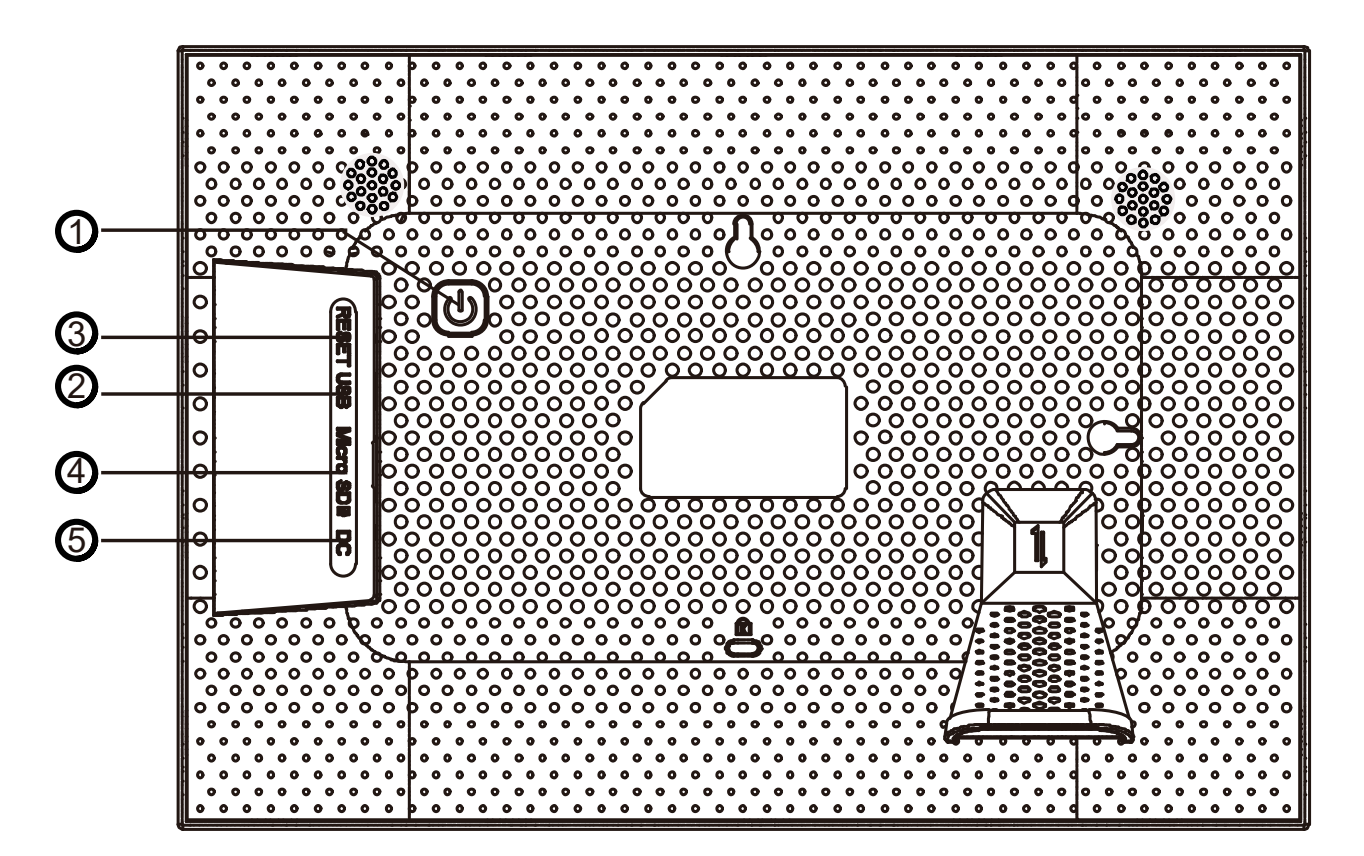

- 1. Standby-knapp: Trykk for å skru av fotorammen.
- 2. USB: for å koble til datamaskin (selges separat).
- 3. Reset: Gjenopprett bruk en spiss gjenstand for å gjenopprette enheten til fabrikkinnstillinger.
- 4. Micro SD: Plass til microSD-kort.
- 5. DC: koble til den medfølgende nettadapteren.

## Menyer og funksjoner

Sveip til venstre eller høyre for å bla igjennom bildene dine. Trykk én gang på skjermen for å åpne menyen.

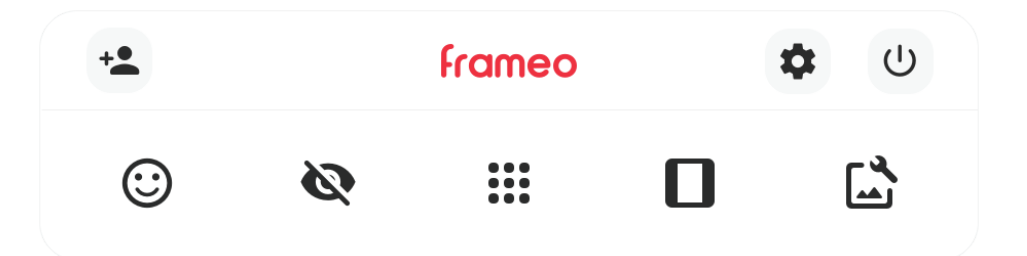

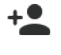

#### +Legg til en venn

Genererer en kode som du kan dele med venner og familie slik at de kan sende bilder til rammen din via Frameo-appen.

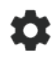

#### Innstillinger

Åpner innstillingene.

#### (<sup>1</sup>) Strømmeny

Skru av, omstart, hvilemodus

#### 😳 Reaksjoner

Åpner Reaksjoner-menyen.

(i) Reaksjoner kan også nås ved å dobbeltklikke på skjermen.

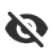

#### 📎 Skjul foto

Skjuler det aktuelle bildet. Dette betyr at bildet ikke lenger vil vises i bildekarusellen. Ved behov kan bildet vises igjen via innstillingsmenyen.

#### Galleri

Åoner et galleri som gjør det enkelt og raskt å navigere i bildene dine.

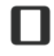

#### Tilpass til ramme/fyll ramme

Veksler mellom å tilpasse bildene til rammen og å fylle sammen og skalere bildet.

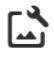

## Juster bilde.

Roter bildet eller angi/endre bildetekst.

(i) Bildeteksten på bilder som er importert fra minnekort kan endres fra Frameo-rammen. Bildeteksten på bilder som er sendt fra Frameo-appen kan bare endres fra Frameo-appen.

## Legg til en venn

- 1. Trykk [+ ] og en kode vises. Koden er gyldig i 12 timer. Hvis koden går ut på tid kan du alltid opprette en ny.
- Del koden med vennene dine og be dem om å installere Frameo-appen.
  Med appen startet, be dem om å trykke [ \* ] og deretter angi koden som de har fått av deg.
- 3. Venner som kobler seg til vises etterhvert i rammen din.

## Innstillinger

#### Min remme

#### Navn på rammen

Bytter navn på rammen din. Tilkoblede venner vil se navnet i Frameo-appen.

#### Plassering på ramme

Bytter stedsnavn på rammen din. Dette er den plasseringen som vises i listen til vennene dine og som hjelper til med å skille en ramme fra en annen.

#### Still in språk

Velg ditt eget språk

#### Været

Angi sted og temperaturenhet manuelt.

#### Tid og dato

Angi dato, tid, tidsone, ukens første dag og 24- eller 12-timers tidsvisning manuelt.

## Administrerer bilder

#### Viser lagrede bilder

#### Vis/skjul bilder

Velg hvilke bilder du vil skjule ved å trykke på dem. Skjulte bilder slettes IKKE fra rammen din, og du kan alltid velge å vise dem igjen ved å trykke på dem. Tryk [ 🛄 ] for å skjule eller vise alle bilder.

#### Slett bilder

Velg hvilke bilder du vil fjerne permanent fra rammen ved å trykke på bildet. Trykk [ 🔲 ] for å markera eller avmarkere alle og [ 🗐 ] for å fjerne de valgte bildene permanent.

#### Importer bilder

Importer bilder fra microSD-kort til rammens internminne.

#### Overføre fra datamaskinen

- 1. Aktiver funksjonen i menyen og koble deretter rammen til en datamaskin med en micro-USB-kabel.
- 2. Åpne lagringsenheten exibel på datamaskinen.
- Før over bilder og videoer til mappen "DCIM".
  Vent med å koble fra rammen til overføringen er klar.

#### Eksporter bilder

Eksporter bilder fra rammens internminne til et microSD-kort.

#### Vis fra ekstern lagring.

Spill av bilder fra et microSD-kort.

#### Mine venner

Se en liste over venner som er koblet til rammen.

Trykk [ 🔯 ] ved siden av en venn i oversikten for å åpne menyen "venneinnstillinger". Her kan du tilla en venn å dele koden til rammen eller fjerne en venn ved å trykke [SLETT VENN]. Dette fjerner vennen fra listen og tillatelsen deres til å sende bilder og videoer til rammen din.

#### Display

Endre lysstyrken på rammen og still inn tider for hvilemodus.

## Bildekavalkade

Tidtaker

Still inn hvor lenge et bilde skal vises før det skifter til neste.

#### Fyll rammen

Still inn om bildene skal fylle rammen eller vises mot en bakgrunn-

#### Bakgrunn for ramme

Velg uklar, svart eller fargegradient bakgrunn.

#### Bildens visningsrekkefølge

Sorter etter: "mottatt dato", "dato da bildet ble tatt" eller "blandet".

#### Omvendt visningsrekkefølge for bilder

Velg hvilken rekkefølge bildene skal vises i: nyest til eldst eller eldst til nyest.

#### Elementer for lysbildefremevisning

Velg om du vil vise eller skjule følgende: "Vis bildtekst", "Vis klokke" og " Vis været"

#### Video

Endre følgende innstillinger for videoavspilling:

- -"Autoplay" på/av
- -"Videoavspilling" gjenta, spill en gang eller spill en gang og fortsett.
- -"Automatisk demping" på/av
- -"Videovolum" juster lydvolumet på video.

#### Trådløst nettverk

- -"Nåværende nettverk" informasjon om tilkoblet nettverk.
- -"Tilgjengelige nettverk" trykk for å koble til et nettverk.
- Gjenopprett wifi, trykk [tre prikker] og [Gjenopprett wifi] for å slette all wifi-informasjon og start rammen på nytt.

#### Varsler

Velg om du vil vise eller skjule alle meldinger eller spesifikke meldinger. Juster volumet med volumkontrollen.

## Sikkerhetskopier og gjenopprett.

#### Sikkerhetskopier rammen til et microSD-kort

Trykk [ Sikkerhetskopier til ekstern lagring (f.eks. microSD-kort) ] for å sikkerhetskopiere bilder, venneliste og innstillinger. Tidspunktet for den seneste suksessfulle sikkerhetskopien vises også her. Eventuelle eksisterende sikkerhetskopier på den eksterne lagringsenheten vil bli skrevet over!

#### Automatisk sikkerhetskopiering

Marker denne hvis du vil at rammen din skal foreta en automatisk sikkerhetskopiering i løpet av 30 timer etter at du har tatt imot nye bilder eller gjort endringer.

#### Gjenopprett fra sikkerhetskopi

Du kan bare gjenopprette fra en sikkerhetskopi hvis fotorammen er tilbakestilt til fabrikkoppsett. For å gjenopprette til en sikkerhetskopi må du første tilbakestille fotorammen.

- 1. Sjekk at det finnes en sikkerhetskopi på microSD-kortet.
- Se avsnittet "Sikkerhetskopier rammen til et micro-SD-kort"
- 2. Trykk [Tilbakestill fotoramme] og deretter [Fabrikgjenoppretting] eller [Rens rammens data]. All data på rammen slettes.
- 3. Når konfigurasjonsskjermen dukker opp, trykk [Restore from backup]

**Obs:** For at den gamle og den nye rammen skal fungere samtidig etter at du har gjenopprettet fra sikkerhetskopi må begge rammene være oppdatert til nyeste programvareversjon. Det kan også være hjelpsomt å endre "Navn på fotoramme" eller "Fotorammens plassering" for å kunne skille rammene fra hverandre.

#### Tilbakestill fotoramme

Trykk [Fabrikkgjenoppretting] eller [Rens data fra rammen]. Dette tar permanent bort alle bildene, vennene/kontaktene og innstillingene dine.

## Hjelp

Guide

Åpner hurtigstartsguiden som vistes da du startet rammen første gang.

#### Dersom

#### Maskinvare-ID og modellnummer

#### Peer ID

Denne koden er unik for fotorammen din. Angi denne ID-koden sammen med meldingen din hvis du kontakter Frameo-support.

#### Frameo-versjon

Se hvilken versjon som er installert på rammen.

#### Se etter oppdateringer

Sjekk om en oppdatering er tilgjengelig for rammen din.

#### Beta-program

Marker denne hvis du ønsker å være med i Vimeos betaprogram. Enheten din vil få oppdateringer oftere og tidligere enn enheter som ikke deltar i programmet.

#### Tredjepartsattribusjoner

Viser aktive tredjepartsprogram.

#### Del anonym analysedata

Samler inn data som er med på å forbedre programvaren. Avmarker for å nekte deling av anonym analysedata. Besøk http://privacy.frameo.net for mer informasjon om personvern.

## Strømmeny

Trykk

[U] for å komme til menyen og velg deretter mellom følgende alternativ:

[ U] for å skru rammen helt av

[ 👌 ] for omstart

[ ( ] for hvilemodus

**Obs.** Sørg for å alltid bruke avknappen på enheten eller i strømmenyen for å skru av rammen. Koble aldri fra strømmen mens Frameo er i gang.

## Reaksjoner

Dobbeltklikk på bilde du vil reagere på og velg en reaksjon. Reaksjonen sendes til Frameo-appens brukere.

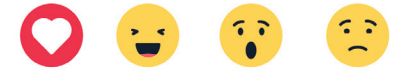

## Vis/skjul bilder

Velg hvilke bilder du vil skjule ved å trykke på dem. Skjulte bilder slettes IKKE fra rammen din, og du kan alltid velge å vise dem igjen.

## Tilpass til ramme/fyll ramme

Alternativet "Fyll ramme" er innstilt som standard.

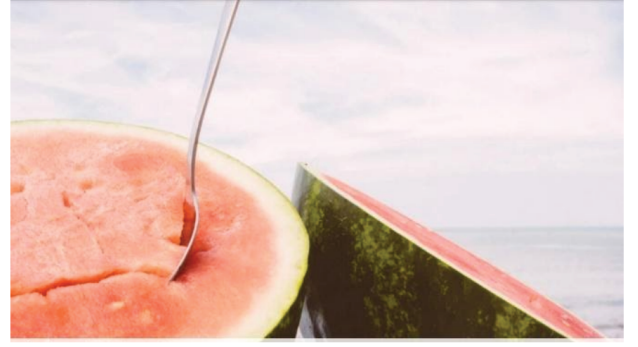

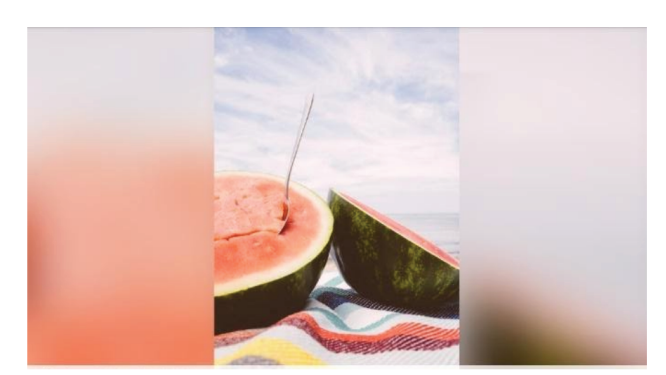

Bildet skaleres slik at det fyller hele skjermen. Det sentreres rundt det som velges som den viktigste delen av bildet. Se fig. 1.

Tilpass til ramme gjør at hele bildet vises på skjermen. Se fig. 2.

## Juster bilde.

[ 🕻: ] Roter bilde.

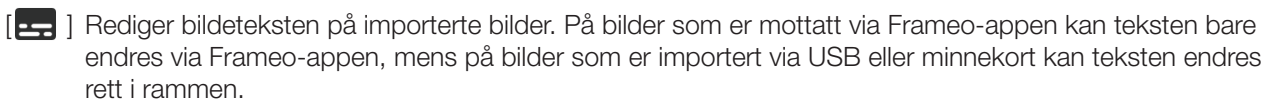

## Styring av videoer

Når en video vises kan du styre den med følgende kontroller:

- [ ] Start videoavspilling
- [ ] Paus
- [ 1] Åpne volumkontrollen. Bruk glideren for å justere volumet.

[ **1**) ] Skru av lyden, trykk [**1**] for å sette på lyden igjen.

## Micro-SD-kort

Sett i et micro-SD-kort (maks 128 GB, NTFS/FAT32) i micro-SD-porten på skjermens bakside. En meny presenteres på skjermen, velg et av følgende alternativ:

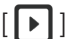

[ ] Viser bilder rett fra det eksterne minnet.

[ ] Importer bilder fra micro-SD-kortet till rammens internminne. Velg bilder ved å trykke på dem. Valgte bilder blir gråmarkert. Velg alle bilder med [ 🛅 ]. Importer valgte bilder med [ -

[ [ ] for å sikkerhetskopiere bildene fra rammen din til micro-SD-kortet.

## Klokke- og værwidgeter

Aktuell tid og vær vises i det øvre høyre hjørnet av rammen når den inneholder minst ett bilde. Trykk på værikonet for å åpne og få en mer detaljert værprognose.

## Avfallshåndtering

Symbolet betyr at produktet ikke skal kastes sammen med øvrig husholdningsavfall. Dette gjelder i hele EØS. For å forebygge eventuelle skader på helse og miljø som følge av feil håndtering av avfall, skal produktet leveres til gjenvinning, slik at materialet blir tatt hånd om på en tilfredsstillende måte. Benytt eksisterende systemer for returhåndtering eller kontakt forhandler når produktet skal kasseres. De vil ta hånd om produktet på en miljømessig forsvarlig måte.

## Spesifikasjoner

Skjermstørrelse 10,1 tommer Innebygd minne 16 GB Tilkoblinger micro-USB, micro-SD (opp til 128 GB), DC-in Filformat NTFS/FAT32

Strømadapter

100-240 V / 50-60 Hz Spenning inn Spenning ut 5 V Utstrøm 2 A Effekt ut 10 W

## Forenklet samsvarserklæring (EU) Om Overenstemmelsen

Clas Ohlson bekrefter med dette at radioutstyret av denne typen, Clas Ohlson Smart, er i overensstemmelse med direktiv 2014/53/EU. Komplett tekst til EUs samsvarserklæring finner du på følgende nettadresse: www. clasohlson.com

## Wifi-valokuvakehys

#### Tuotenro 39-2822, 39-2822-1, 39-2830

Lue käyttöohje ennen tuotteen käyttöönottoa ja säilytä se tulevaa tarvetta varten. Pidätämme oikeuden teknisten tietojen muutoksiin. Emme vastaa mahdollisista teksti- tai kuvavirheistä. Jos tuotteeseen tulee teknisiä ongelmia, ota yhteys myymälään tai asiakaspalveluun (yhteystiedot käyttöohjeen lopussa).

## Turvallisuus

- Älä avaa, korjaa, pura tai muokkaa laitetta millään tavalla.
- Älä altista laitetta korkealle lämpötilalle, nesteille tai kosteudelle.
- Laitetta saa käyttää vain mukana tulevan muuntajan kanssa.
- Älä käytä laitetta, jos laite tai muuntaja on vioittunut tai ei toimi normaalisti.
- Sijoita laite niin, että virtajohto ei aiheuta kompastumisvaaraa.
- Muuntajaa käytetään katkaisemaan virta valokuvakehyksestä, joten sen tulee olla helposti saatavilla.

## Frameo-sovellus

Käytä iOS- tai Android-laitteisiin ladattavaa Frameo-sovellusta, kun lähetät valokuvia kehykseesi.

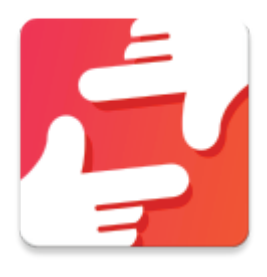

Frameo-sovellus löytyy skannaamalla tämä koodi:

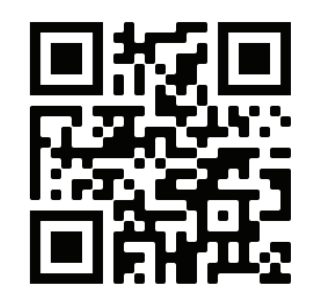

Android:

Etsi Frameo-sovellus Google Play -kaupasta.

iOS:

Etsi Frameo-sovellus App Storesta.

## Käytön aloittaminen

Kehys on ensin konfiguroitava ennen ensimmäistä käyttökertaa.

- Valitse kieli. Tätä kieltä käytetään Frameossa.
- Liitä kehyksesi Wi-Fi-verkkoon.
- Vahvista tai korjaa päivämäärä ja aika.
- Frameo voi pyytää tekemään päivityksen uusimpaan versioon. Suosittelemme, että tarvittaessa päivität kehyksesi ennen kuin jatkat asennusta.
- Anna nimesi ja kehyksesi sijainti, esim. "John Doe" ja "olohuone", "keittiö" tai "kotitoimisto". Aseta lopuksi oikea aikavyöhyke.

## Frameon käytön aloittaminen

Seuraavassa vaiheessa liität Frameoon ystäväsi ja perheesi antamalla heille kehyksesi koodin.

Kun lähetät valokuvia kehykseesi, käytä App Storesta tai Google Playsta iOS- tai Android-laitteisiin ladattavaa Frameo-sovellusta. Käytä myös koodia, jolla liität kehyksesi sovellukseen alla kuvatulla tavalla.

## Tuotekuvaus

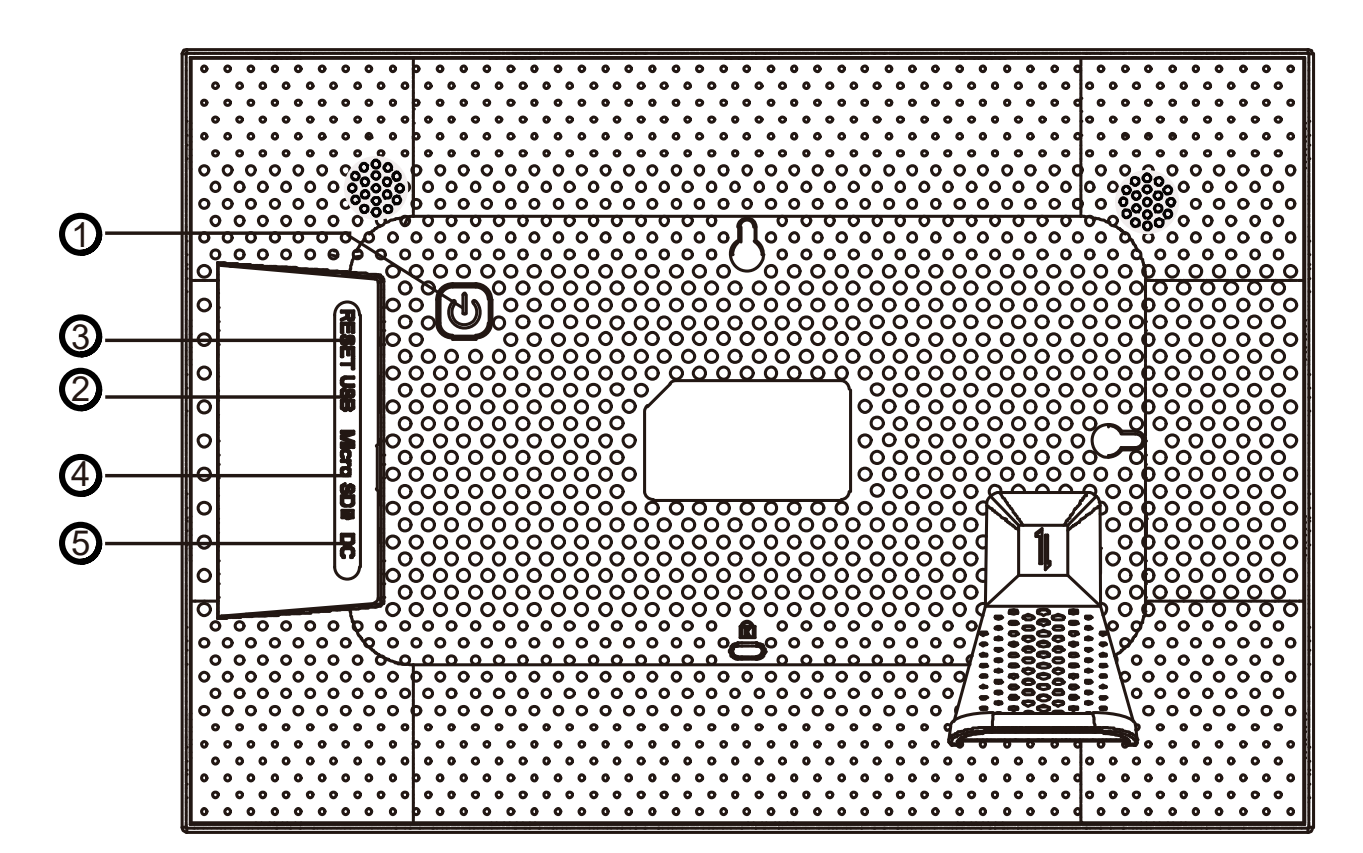

- 1. Valmiustilapainike: Sammuta valokuvakehys painamalla.
- 2. USB: liittäminen tietokoneeseen (Myydään erikseen).
- 3. Reset: Palautus käytä neulaa tai paperiliitintä palauttaaksesi asetukset.
- 4. Micro SD: MicroSD-korttipaikka.
- 5. DC: liitä mukana tuleva muuntaja.

## Valikot ja toiminnot

Selaa kuviasi pyyhkäisemällä vasemmalle tai oikealle. Avaa valikko painamalla kerran näyttöä.

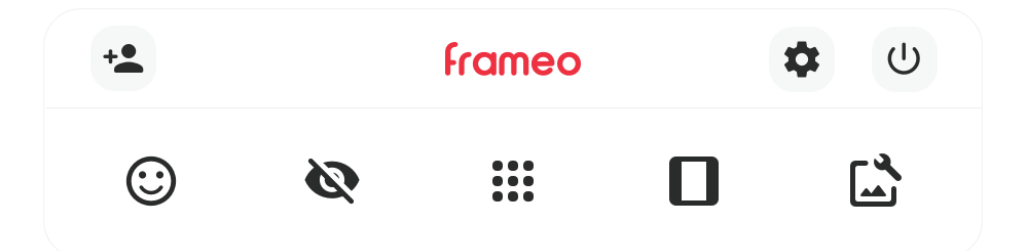

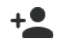

#### +Lisää ystävä

Muodostaa koodin, jonka voit jakaa ystävillesi ja perheellesi, jolloin he voivat liittyä mukaan ja jakaa kuvia valokuvakehykseesi Frameo-sovelluksen kautta.

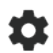

#### 🗰 Asetukset

Avaa asetukset.

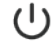

#### (') Käynnistysvalikko

Sammuta, käynnistä uudelleen, lepotila

#### (:) Reaktiot

Avaa Reaktiot-valikon.

(i) Voit nähdä reaktiot myös kaksoisnapauttamalla näyttöä.

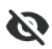

#### 📎 🛛 Piilota kuva

Piilottaa senhetkisen kuvan. Tämä tarkoittaa, ettei valokuvaa enää näytetä kuvaesityksessä. Kuva voidaan tarvittaessa ottaa uudelleen mukaan kuvaesitykseen asetusvalikossa.

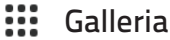

Avaa gallerian, joka mahdollistaa kuviesi helpon ja nopean selaamisen.

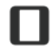

#### Sovita kehykseen / koko näyttö

Vaihtoehtoina on sovittaa kuva kehykseen tai näyttää kuva koko näytöllä ja skaalata kuva.

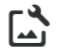

#### Säädä kuvaa

Käännä kuvaa tai laadi kuvateksti tai muokkaa sitä.

(i) Muistikortilta siirrettyjen kuvien kuvatekstiä voidaan muuttaa kehyksessä, mutta Frameo-sovelluksesta lähetettyjä kuvia voidaan muokata vain Frameo-sovelluksessa.

## Lisää ystävä

- 1. Paina [ 📥 ], jolloin saat koodin. Koodi on voimassa 12 tunnin ajan. Jos koodi vanhenee, on mahdollista luoda uusi koodi.
- 2. Jaa koodi ystävillesi ja pyydä heitä lataamaan Frameo-sovellus. Kun sovellus on valmiina, pyydä ystävääsi painamaan kuvaa [ 🚣 ] ja sitten syöttämään koodin, jonka hän on saanut.
- 3. Kehykseen liitettyjen ystävien tiedot näkyvät kehyksessä.

## Asetukset

## Oma kehys

#### Kehyksen nimi

Vaihda kehyksesi nimi. Kehykseen liitetyt ystävät näkevät kehyksen nimen Frameo-sovelluksessa.

#### Kehyksen sijainti

Vaihda kehyksesi paikannimi. Tämä paikannimi näkyy ystävillesi, jotta he erottavat kehyksen muista liitetyistä kehyksistä.

#### Aseta kieli

Valitse mikä tahansa kieli

#### Sää

Ilmoita paikka ja lämpötilan yksikkö manuaalisesti.

#### Päivämäärä ja aika

Ilmoita manuaalisesti päivämäärä, aika, aikavyöhyke, viikon ensimmäinen päivä ja 24 tai 12 tunnin näyttö.

## Hallitse valokuvia

#### Näyttää tallennetut kuvat

#### Näytä/piilota valokuvia

Valitse piilotettavat kuvat painamalla niitä. Piilotetut kuvat EIVÄT poistu kehyksestäsi, eli voit palauttaa ne napsauttamalla niitä uudelleen. Paina [

#### Poista valokuvia

Valitse kuvat, jotka haluat poistaa pysyvästi kehyksestäsi, napsauttamalla niitä. Paina [ 🛄 ] valitaksesi kaikki tai poistaaksesi valitut kuvat pysyvästi.

#### Tuo valokuvia

Lataa kuvia microSD-kortilta kehyksen sisäiseen muistiin.

#### Siirrä kuvia tietokoneelta

- 1. Aktivoi valikon toiminto ja yhdistä sitten kehys tietokoneeseen micro-USB-kaapelilla.
- 2. Avaa tietokoneen "exibel"-tallennustila.
- Siirrä kuvat ja videot "DCIM"-kansioon. Odota, että kuvien siirto on valmis ennen kuin irrotat kehyksen.

#### Vie valokuvat

Siirrä kuvia kehyksen sisäisestä muistista microSD-kortille.

#### Toista ulkoisesta tallenusulasta

Toista kuvia microSD-muistikortilta.

## Ystäväni

Näet listan ystävistä, jotka on liitetty kehykseen.

Avaa "ystäviä koskevat asetukset" -valikko painamalla [ 🔯 ] ystävän nimen kohdalla. Täällä voit antaa ystävällesi luvan jakaa kehyksen koodin tai poistaa ystävän painamalla [ RADERA VÄN ]. Tämä poistaa ystävän listalta, eikä tämä ystävä voi enää lähettää valokuvia/videoita kehykseesi.

## Näyttö

Muuta kehyksen kirkkautta ja aseta kehyksen lepotilan aika.

## Diaesitys

#### Ajastin

Aseta aika kuvien vaihtumiselle.

#### Täyte kehys

Valitse näytetäänkö kuvat koko näytöllä vai näytetäänkö ne taustan kanssa.

#### Kehyksen tausta

Valitse sumea, musta tai värigradientti tausta.

#### Valokuvien näyttöjärjestys

Lajitteluperuste: "kuvan vastaanottopäivä", "kuvan ottamispäivä" tai "sekoitus".

#### Käänteinen valokuvien näyttöjärjestys

Valitse kuvien näyttöjärjestys uusimmasta vanhimpaan tai vanhimmasta uusimpaan.

#### Diaesityksen plenoissovellukset

Valitse näytätkö tai piilotatko seuraavat: "Näytä kuvateksi", "Nyätä kello" ja "Näyte sää"

#### Video

Videotoiston asetusten muuttaminen:

- -"Automaattinen toisto", päälle/pois päältä
- -"Videotoisto", toista, toista kerran tai toista kerran ja jatka.
- -"Automattinen mykistys", päälle/pois päältä
- -"Videon äänenvoimakkuus", liikuta säädintä säätääksesi videon äänenvoimakkuutta.

#### WI-FI

- -"Nykyinen verkko", tietoa liitetystä verkosta.
- -"Saatavissa olevat verkot", paina liittyäksesi verkkoon.
- Palauta Wi-Fi, paina [ tre prickar ] ja [palauta Wi-Fi ] poistaaksesi kaiken Wi-Fi-tiedon ja käynnistä kehys uudelleen.

#### llmoitukset

Valitse, haluatko näyttää tai sammuttaa kaikki viestit tai tietyt viestit. Säädä viestien määrää säätimellä.

## Varmuuskopioi ja palautus

#### Varmuuskopioi kehys ulkoiseen tallenustlaan (esim. mocroSD-kortille)

Paina [Varmuuskopioi ulkoiseen tallennuspaikkaan (esim. microSD-kortti)], jotta voit tehdä varmuuskopion kuvistasi, ystävistäsi ja asetuksistasi. Viimeisimmän onnistuneen varmuuskopion ajankohta näkyy myös täällä. Uusi varmuuskopio korvaa mahdolliset aiemmat varmuuskopiot ulkoisesta muistista!

#### Automaattinen varmuuskopiointi

Jos toiminto on valittu, kehyksesi tekee automaattisen varmuuskopion 30 tunnin sisällä siitä, kun se on vastaanottanut uusia kuvia tai kehykseen on tehty muutoksia.

#### Palauta varmuuskopoista

Voit palauttaa varmuuskopion vain palautetusta kuvasta. Voidaksesi palauttaa varmuuskopion tästä kuvasta, se täytyy ensin palauttaa.

- 1. Tarkista, että micro-SD-kortilta löytyy varmuuskopio.
- Katso kappale "Varmuuskopioi kehyksen tiedot micro-SD-kortille"
- 2. Paina [ Palauta kuva ] ja sitten [ Tehdasasetusten palauttaminen ] tai [ Tyhjennä kehyksen tiedot ]. Kehyksestä poistuu nyt kaikki tiedot.
- 3. Kun konfigurointinäyttö ilmestyy, paina [Restore from backup]

**Huom.!** Jotta vanha ja uusi kehys voivat toimia samanaikaisesti varmuuskopion palauttamisen jälkeen, on molemmat kehykset päivittettävä uusimpaan versioon. Jotta kehykset on helpompi erottaa toisistaan, voi olla hyvä muuttaa "Kuvan nimi" tai "Kuvan sijainti".

#### Nollaa kehys

Paina [ Tehdasasetusten palauttaminen ] tai [ Tyhjennä kehyksen tiedot ]. Tämä toiminto poistaa pysyvästi kaikki kuvat, ystävät/liitännät ja asetukset.

## Ohje

#### Opas

Avaa pikaoppaan, joka näkyi kun käynnistit kehyksesi ensimmäistä kertaa.

## Tietoja

#### Laitteisto-ID ja mallinumero

#### Peer ID

Tämä on valokuvakehyksesi yksilöllinen ID-koodi. Ilmoita tämä ID-koodi viestissäsi, kun otat yhteyttä Frameon tukipalveluun.

#### Frameo-versio

Tarkasta, mikä ohjelmistoversio on asennettu kehykseen.

#### Tarkista päivitykset

Selvitä, onko kehykseesi saatavilla päivitys.

#### Beta-ohjelma

Jos tämä on valittuna, laite kuuluu Beta-ohjelmistoon ja siihen tulee päivityksiä useammin ja ennen sellaisia laitteita, joissa ei ole tätä ohjelmistoa.

#### Kolmannen osapuolen määritykset

Näyttää ulkopuolisten palveluntarjoajien aktiiviset ohjelmat.

#### Jaa anonyymit analyysitiedot

Kerää tietoja parantaakseen ohjelmistoa.

Poista valinta, kun haluat kieltää anonyymien analyysitietojen jakamisen. Lisää tietoa tietosuojakäytännöstä osoitteesta http://privacy.frameo.net.

## Käynnistysvalikko

Paina

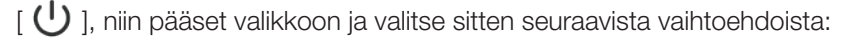

[ U] sammuta kehys kokonaan

[ 👌 ] käynnistä uudelleen

[ 🤇 ] valmiustila

**Huom.!** Varmista, että käytät aina yksikön tai käynnistysvalikon sammutuspainiketta, kun haluat sammuttaa kehyksen. Älä katkaise virtaa, kun Frameo on käynnissä.

## Reaktiot

Tuplaklikkaa kuvaa, johon haluat laittaa reaktion ja valitse käytettävä hymiö. Reaktio lähetetään Frameo-sovelluksen käyttäjille.

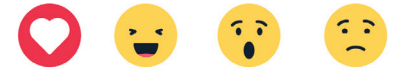

## Näytä/piilota kuvat

Valitse piilotettavat kuvat painamalla niitä. Piilotetut kuvat EIVÄT poistu kehyksestäsi, eli voit palauttaa ne takaisin.

## Sovita kehykseen / täytä kehys

Vaihtoehto "Koko näyttö" on asetettu perusasetukseksi.

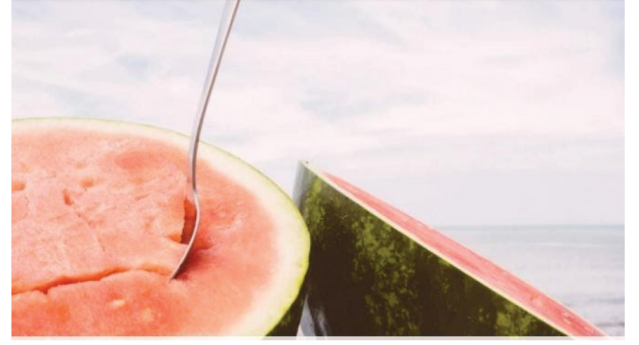

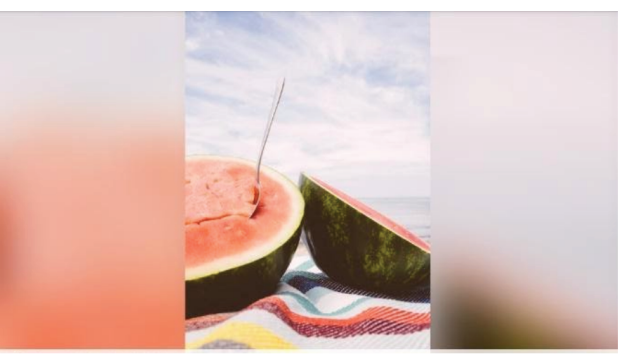

Valokuva skaalataan niin, että se täyttää koko näytön ja se keskitetään kuvan tärkeimmän kohdan perusteella. Katso kuva 1.

Sovita kehykseen varmistaa, että koko valokuva näkyy näytöllä. Katso kuva 2.

## Säädä kuvaa

[ C: ] Käännä kuvaa.

[ ] Muokkaa kehykseen siirrettyjen kuvien kuvatekstiä. Frameo-sovelluksen kautta lähetettyjä kuvia voidaan muuttaa vain Frameo-sovelluksessa, kun taas valokuvia, jotka on siirretty USB:n tai muistikortin kautta voidaan muuttaa suoraan kehyksessä.

## Hallitse videoita

Videon ollessa käynnissä sitä ohjataan seuraavilla painikkeilla:

[ ] Toiston aloitus

- [ | ] Tauko
- [ 1] Avaa äänenvoimakkuus. Käytä säädintä äänenvoimakkuuden säätämiseen.

[ 1] Äänen mykistäminen, paina [1] kytkeäksesi äänen päälle uudestaan.

## Micro-SD-kortti

Syötä micro-SD-kortti (maks. 128 GB, NTFS/FAT32) näytön takana olevaan micro-SC-porttiin. Näytöllä näkyy valikko, valitse yksi seuraavista vaihtoehdoista:

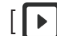

[ ] Näyttää valokuvan suoraan ulkoisesta muistista.

[ ] Siirtää kuvat micro-SD-kortilta kehyksen sisäiseen muistiin. Valitse kuvat napsauttamalla niitä, jolloin valitut kuvat muuttuvat harmaiksi. Valitse kaikki kuvat valitsemalla [ 🛄 ]. Lataa valitut kuvat valitsemalla [ 星 ]

[ ] Varmuuskopioi kuvat kehyksestäsi micro-SD-kortille.

## Kellonaika- ja säätilawidgetit

Senhetkinen aika ja säätila näytetään kehyksen oikeassa yläkulmassa silloin, kun kehyksessä on vähintään yksi valokuva. Paina sääkuvaketta avataksesi yksityiskohtaisemman sääennusteen.

## Kierrättäminen

Tämä kuvake tarkoittaa, että tuotetta ei saa hävittää kotitalousjätteen seassa. Tämä koskee koko EU-aluetta. Virheellisestä hävittämisestä johtuvien mahdollisten ympäristö- ja terveyshaittojen ehkäisemiseksi tuote tulee viedä kierrätettäväksi, jotta materiaali voidaan käsitellä vastuullisella tavalla. Kierrätä tuote käyttämällä paikallisia kierrätysjärjestelmiä tai ota yhteys ostopaikkaan. Ostopaikassa tuote kierrätetään vastuullisella tavalla.

## Tekniset tiedot

| Näytön koko    | 10,1 tuumaa                              |
|----------------|------------------------------------------|
| Kiinteä muisti | 16 Gt                                    |
| Liitännät      | micro-USB, micro-SD (jopa 128 GB), DC-in |
| Tiedostomuoto  | NTFS/FAT32                               |
| Muuntaja       |                                          |
| Tulojännite    | 100 - 240 V 50/60 Hz                     |
| Lähtöjännite   | 5 V                                      |

Lähtövirta Lähtöteho

## 2 A 10 W

## YKSINKERTAISTETTU EU-VAATIMUSTENMUKAISUUSVAKUUTUS

Clas Ohlson AB vakuuttaa, että tämän tyyppinen radiolaite [ange typ av radioutrustning] on direktiivin 2014/53/EU mukainen. EU-vaatimustenmukaisuusvakuutus löytyy kokonaisuudessaan osoitteesta: www.clasohlson.fi

## SVERIGE

| KUNDTJÄNST<br>INTERNET<br>BREV | tel: 0247/445 00<br>e-post: kundservice@clasohlson.se<br>www.clasohlson.se<br>Clas Ohlson AB, 793 85 INSJÖN |
|--------------------------------|----------------------------------------------------------------------------------------------------|
| NORGE                          |                                                                                                    |
| KUNDESENTER                    | tlf.: 23 21 40 00                                                                                           |
| INTERNETT                      | www.clasohlson.no                                                                                           |
| POST                           | Clas Ohlson AS, Postboks 485 Sentrum, 0105 OSLO                                                             |
| SUOMI                          |                                                                                                    |
| ASIAKASPALVELU                 | puh.: 020 111 2222<br>sähköposti: asiakaspalvelu@clasohlson.fi                                              |
| INTERNET                       | www.clasohlson.fi                                                                                           |
| OSOITE                         | Clas Ohlson Oy, Kaivokatu 10 B, 00100 HELSINKI                                                              |